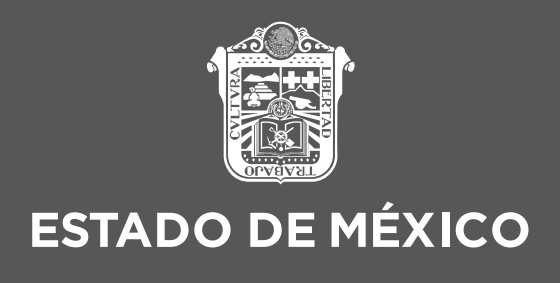

## PASOS A SEGUIR PARA PAGO DE DERECHOS DE REGISTRO DE DIRECTOR RESPONSABLE DE OBRA

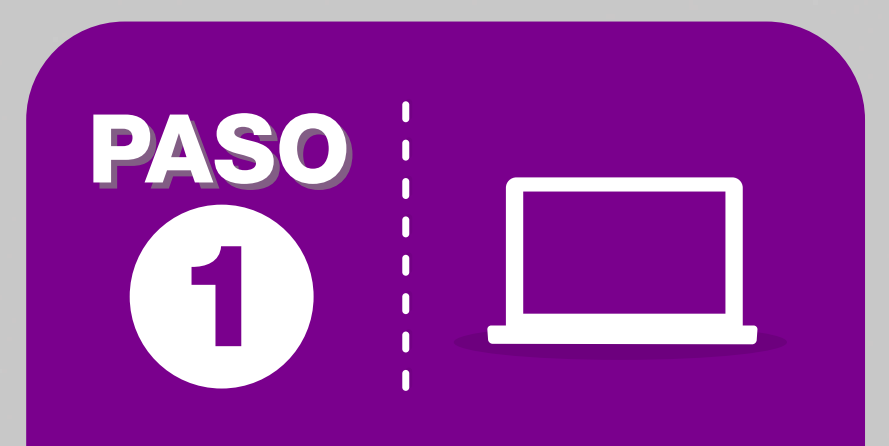

En tu Explorador de preferencia ingreso la URL del Portal de Servicios al Contribuyente.

https://sfpya.edomexico.gob.mx/recaudacion/

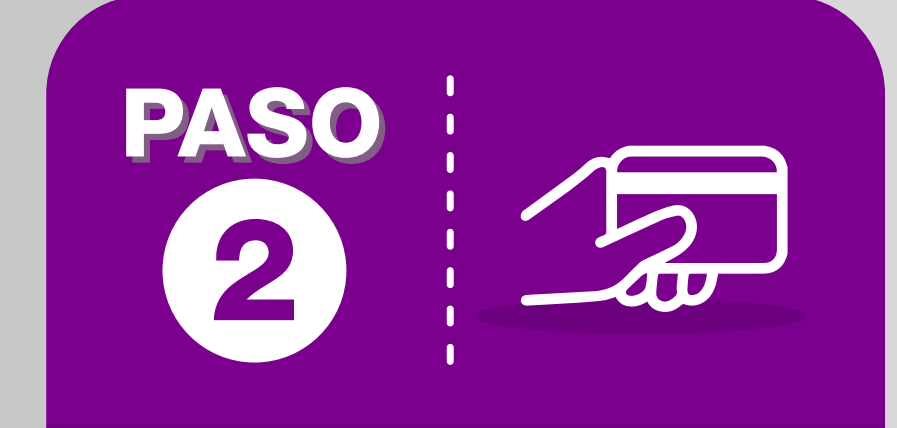

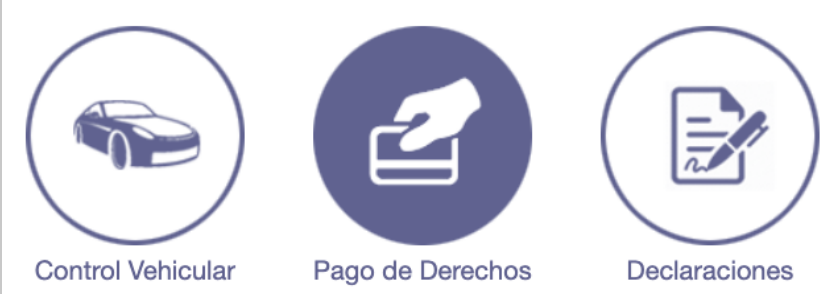

**Elige la opción** de Pago de Derechos en la página.

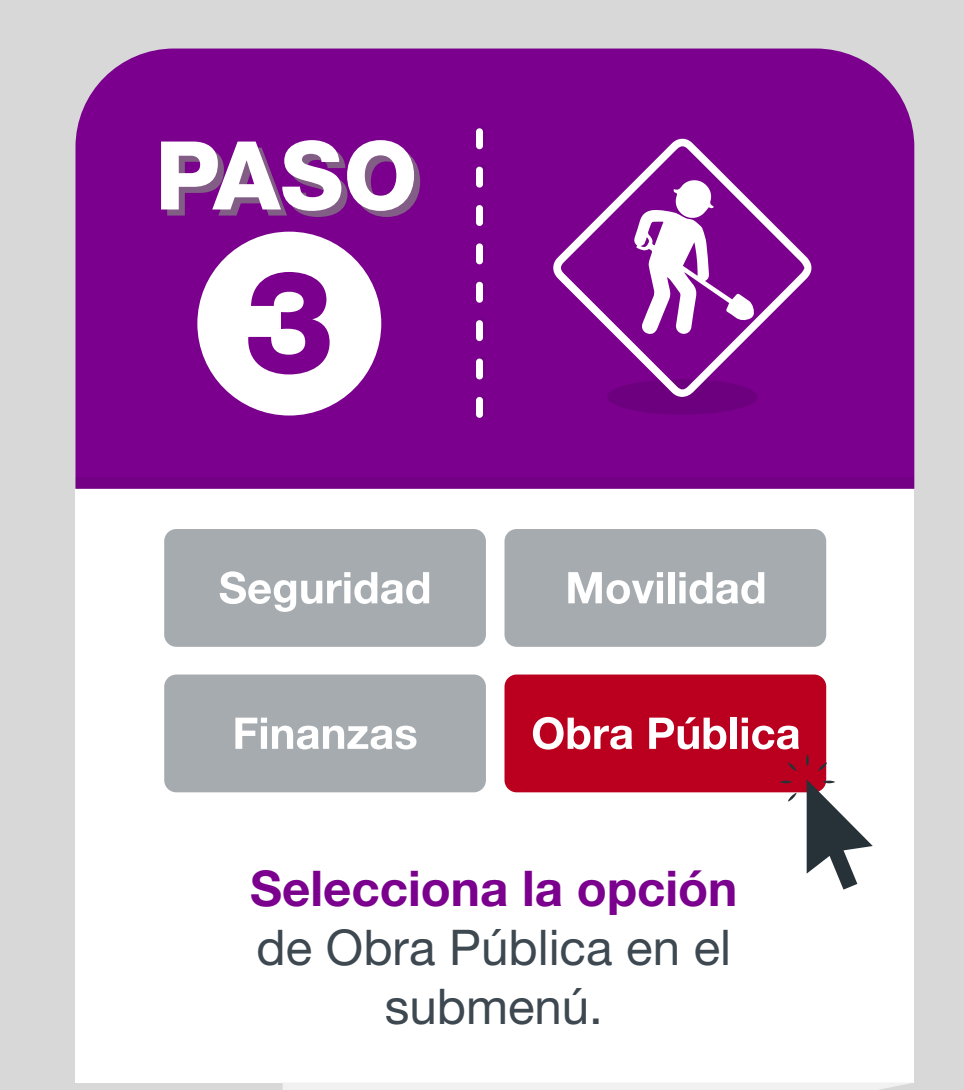

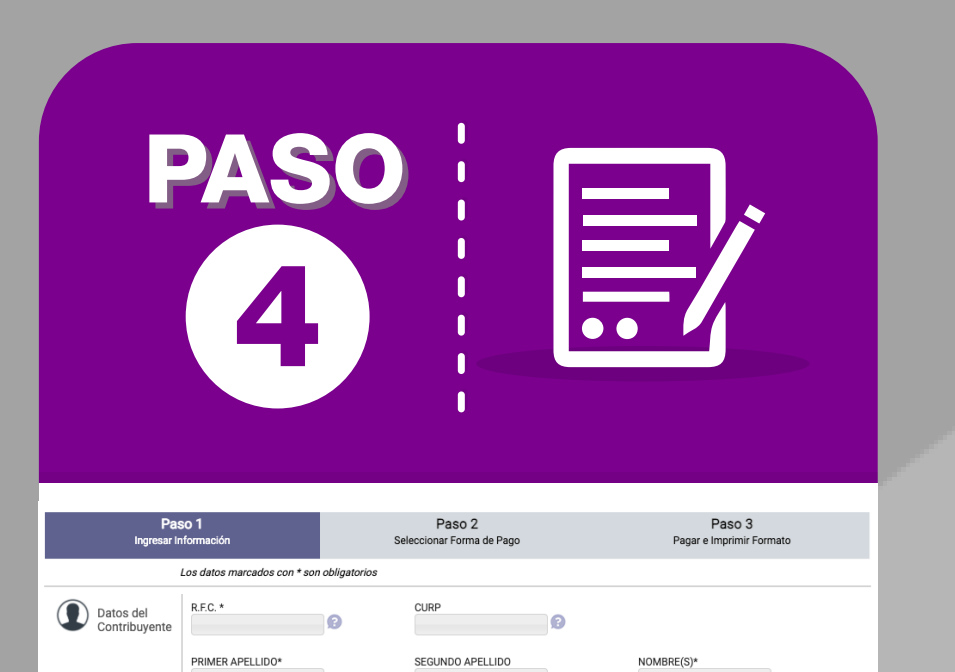

| Llena el formulario con los |
|-----------------------------|
| datos solicitados y pasa    |
| al siguiente paso.          |

DENOMINACIÓN O RAZÓN SOCIA

OBSERVACIONES

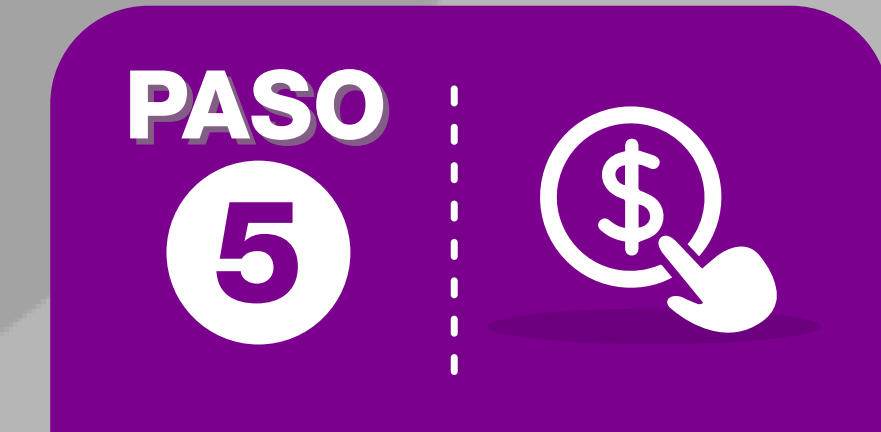

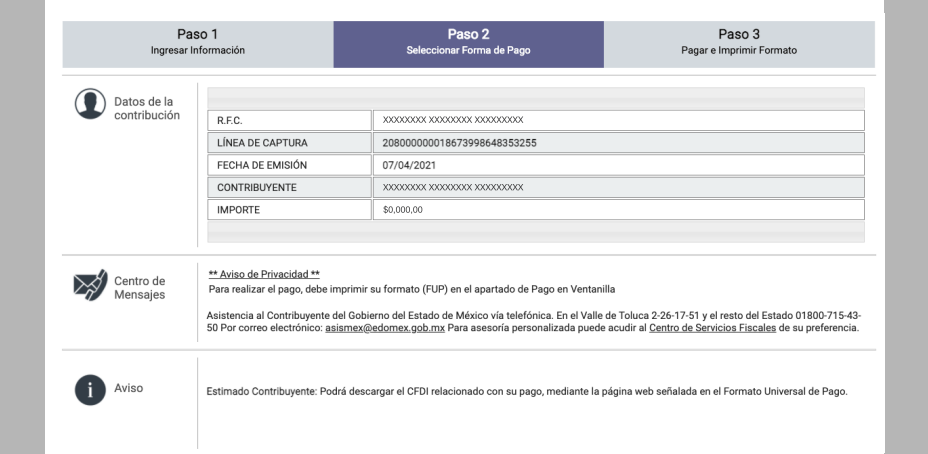

Selecciona tu forma de pago.

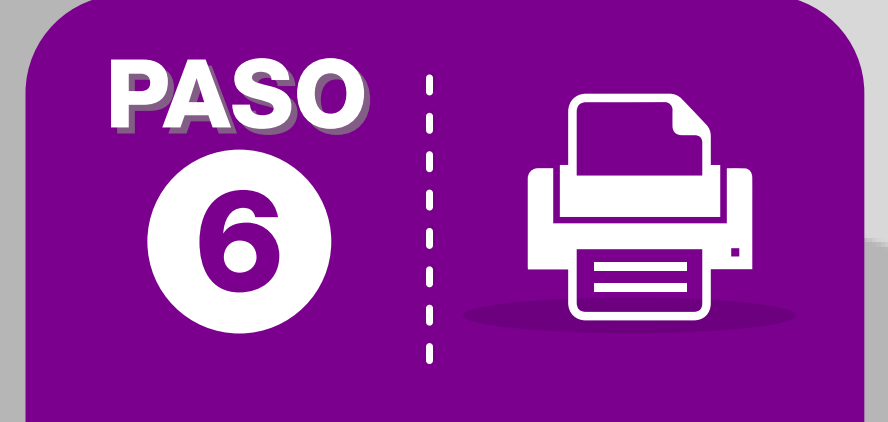

## **Imprime el Formato Universal**

de pago y realiza el pago en tu Banco de preferencia, o bien puedes hacer el pago en línea.

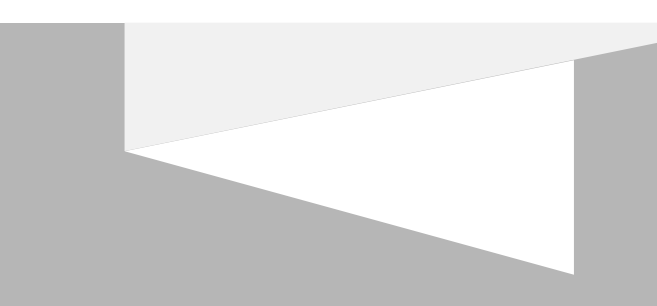